#### מהיום, קוראים.ות עם Libby מהיום, קוראים.ות עם

## אחרי התקנת האפליקצייה ופתיחתה, בחרו במסך הראשון באפשרות Yes

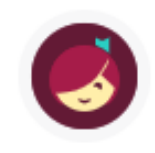

Welcome! Thousands of public libraries offer ebooks and audiobooks (for free!) in Libby. Let me ask you a few questions, to guide you to your library.

First question: do you have a library card?

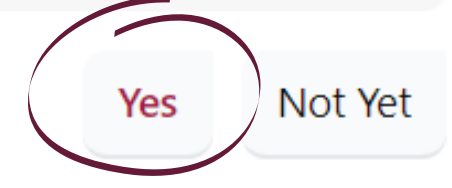

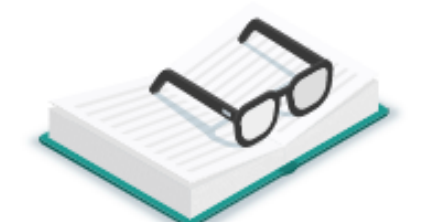

# מהיום, קוראים.ות עם y הספרייה הדיגיטלית הישראלית

### במסך הבא בחרו באפשרות השניה Search For A Library

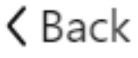

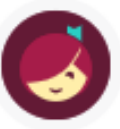

There are several ways I can help you find your library. How would you like to continue?

If you already use Libby, choose this. It will keep all your data in sync.

**Copy From Another Device** 

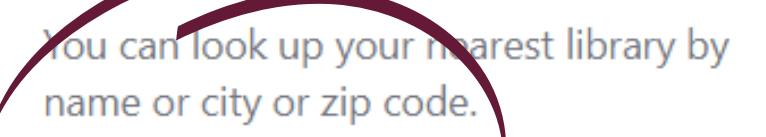

Search For A Library

Find the nearest library using your (probable) approximate location.

#### **Guess My Library**

מהיום, קוראים.ות עם צ<sup>הספרייה הדיגיטלית הישראלית</sup>

# Israel בחלון החיפוש הקלידו ואז בחרו את Israel Digital ואז בחרו

|   | • •                                                                                                    | ۲                     |     |
|---|----------------------------------------------------------------------------------------------------|-----------------------|-----|
| < | Back                                                                                                    |                       | Мар |
|   | You can search for y branch location.                                                                                  | our library by name o | or  |
|   | israel                                                                                                    | ×                     | ٩   |
|   | MATCHING LIBRARIES                                                                                                    | S                     |     |
|   | Israel Digital<br>Israel Digital Library<br>22 Baruch Hirsh St.<br>Bnei Barak, Israel, Israel<br>and 97 other branches |                       |     |
|   |                                                                                                    |                       |     |

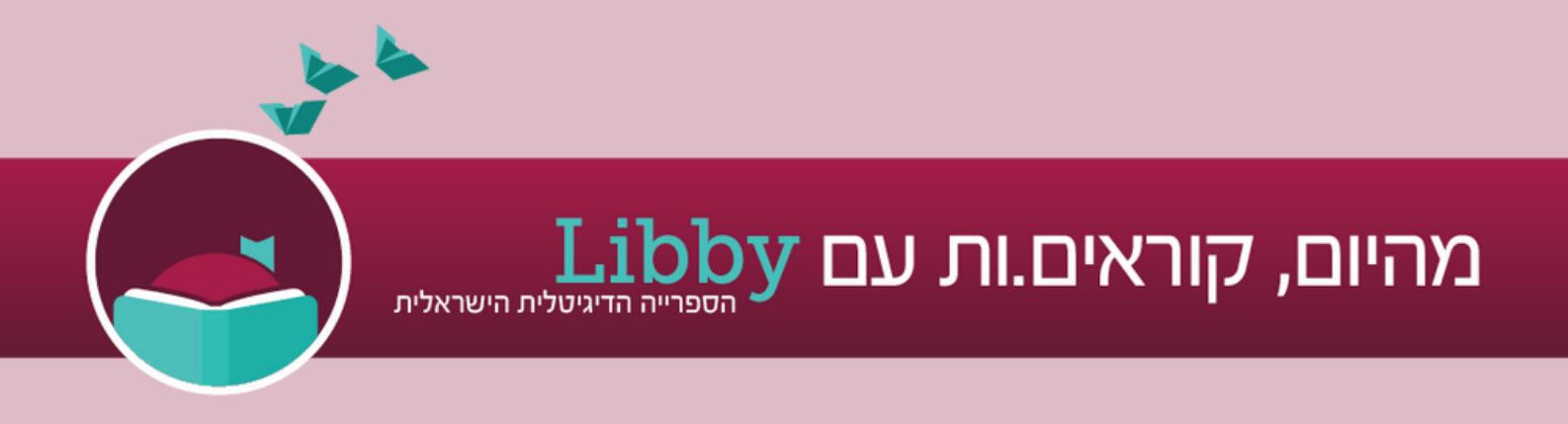

# לחצו על Sign In With My Card

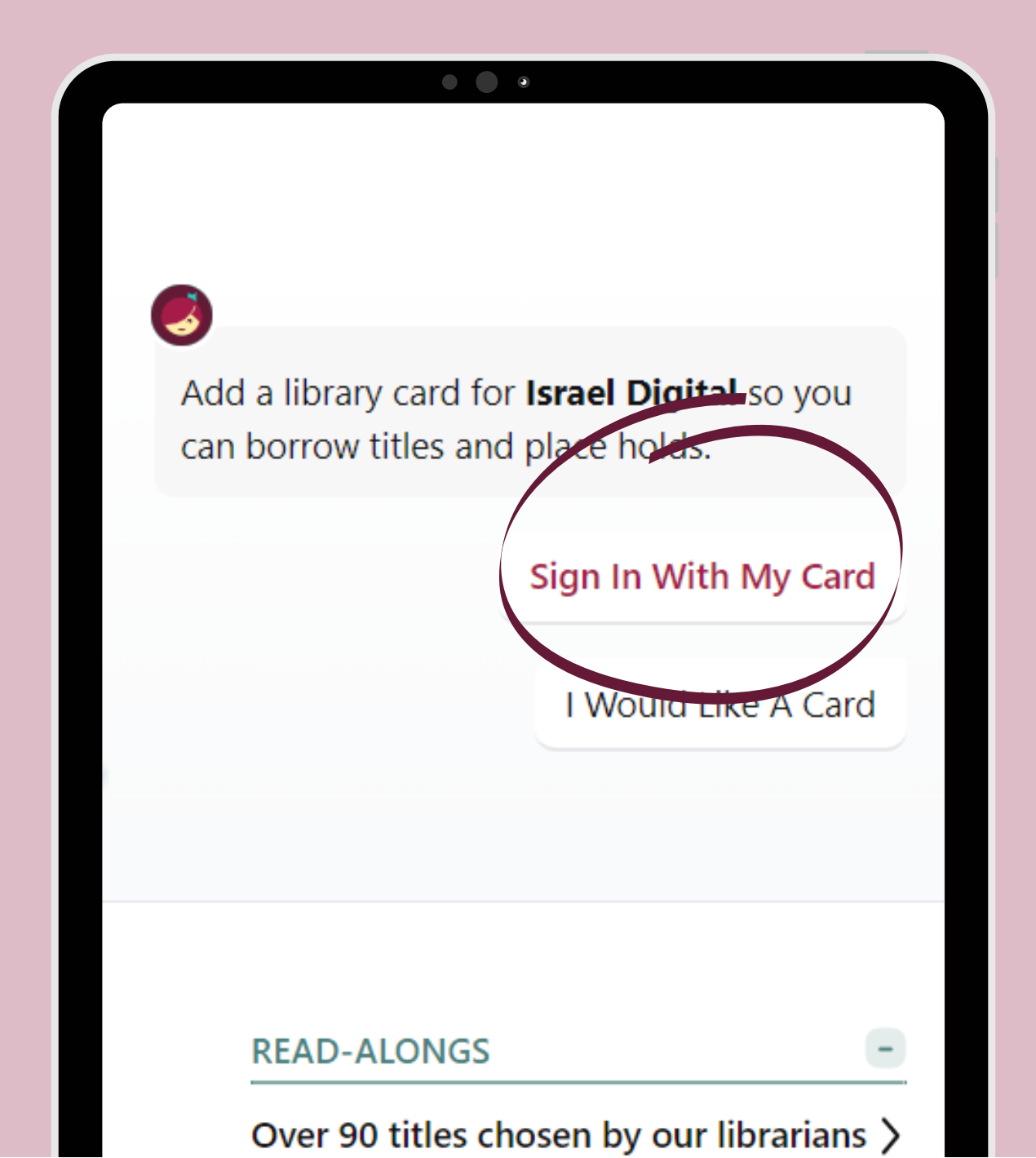

מהיום, קוראים.ות עם צ<sup>הספרייה הדיגיטלית הישראלית</sup>

### פתחו את רשימת הספריות המלאה

|   | • • •                                                             |
|---|-------------------------------------------------------------------|
| < | K Back                                                            |
|   | Let's sign into your account. Where do you use your library card? |
|   | Arad Public Library                                               |
|   | Arava Libraries                                                   |
|   | Ariel Library                                                     |
|   | 188 MORE                                                          |
|   | Not sure which option to choose? Your library can offer guidance. |
|   | Help Me Choose                                                    |
|   |                                                                   |

מהיום, קוראים.ות עם Libby מהיום, קוראים.ות עם

### ובחרו את סניף הספרייה שלכם.ן

#### Hevel Modiin – Rinatya

Hevel Modiin – Shilat

Hevel Modiin – Tirat Yehuda

Hevel Modiin Regional Library

Hod Hasharon Public Library

Hof Ashkelon Regional Library

Holon Libraries Network

Israeli Center for Libraries

Jaljoulia Public Library

Jerusalem Libraries

Jesir alzarka Library

2 1 1 5 1 P 1 P

מהיום, קוראים.ות עם אספרייה הדיגיטלית הישראלית

# בחלון רשמו את מספר המנוי ולסיום לחצו על Sign In

| < | Back                                                                          |
|---|-------------------------------------------------------------------------------|
|   | Enter your library account details. (If you need help, <u>get in touch</u> .) |
|   | 123456                                                                        |
|   | The number printed on your library card, usually under a barcode.             |